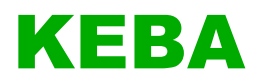

# eMobility Solution für Hotels und Unternehmen Quick Start Guide V 1.00

Originalbetriebsanleitung

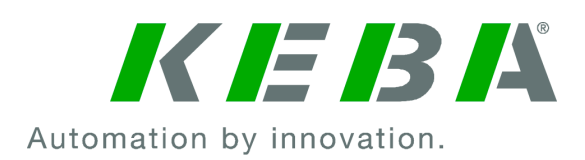

Dokument: V 1.00 Dateiname: emobilitsolutionhc\_de.pdf Seitenanzahl: 28

© KEBA 2022

Änderungen im Sinne der technischen Weiterentwicklung vorbehalten. Angaben erfolgen ohne Gewähr.

Wir wahren unsere Rechte.

KEBA Energy Automation GmbH

Informationen zu KEBA und zu unseren Niederlassungen finden Sie unter www.keba.com.

# Inhaltsverzeichnis

| 1 | Einle | eitung                             | 4  |
|---|-------|------------------------------------|----|
| 2 | Syst  | emanforderungen                    | 5  |
|   | 2.1   | PC-Mindestanforderungen            | 5  |
|   | 2.2   | Unterstützte Ladestationen         | 5  |
|   | 2.3   | Netzwerk- und Internetverbindung   | 5  |
| 3 | Insta | Ilation                            | 7  |
|   | 3.1   | Webinterface voreinstellen         | 7  |
|   | 3.2   | Anwendung installieren             | 7  |
| 4 | Lade  | station hinzufügen                 | 10 |
| 5 | Lade  | vorgang starten und stoppen        | 12 |
| 6 | Anw   | endungsübersicht und Einstellungen | 14 |
|   | 6.1   | My Wallbox System                  | 14 |
|   | 6.2   | Report                             | 16 |
|   | 6.3   | RFID Cards                         | 18 |
|   | 6.4   | Configuration                      | 21 |
| 7 | Anha  | ang: Use Cases                     | 23 |
|   | 7.1   | Hotel (auch für Restaurant-Gäste)  | 23 |
|   | 7.2   | Unternehmen                        | 24 |
|   | 7.3   | Verlust der RFID-Karte             | 25 |

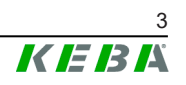

# 1 Einleitung

Dieses Handbuch beschreibt die Installation und die Voraussetzungen für KEBA eMobility Solution auf einem Desktop- oder Client-Computer. Vor der Installation von KEBA eMobility Solution prüfen, ob der PC die Systemanforderungen erfüllt.

Weitere Informationen zur Hardwarekompatibilität finden Sie auf der Website Ihres PC-Herstellers.

# 2 Systemanforderungen

# 2.1 PC-Mindestanforderungen

Betriebssystem (OS):

- Windows 10 und neuere Versionen werden unterstützt Hardware:
- Intel Pentium 4 processor oder höher (SSE2-fähig)
- 512 MB RAM
- 1 GB Festplattenspeicher (empfohlen 2 GB)

Internetverbindung:

• 512 kbps

# 2.2 Unterstützte Ladestationen

- P30 x-series im Standalone-Betrieb mit RFID-Funktion
- P30 x-series in einem Ladenetzwerk mit maximal 15 Teilnehmern
- P30 c-series als Clients mit RFID-Funktion

# Erforderliche Software-Version (x-series)

• P30 Release-Version 1.13

# 2.3 Netzwerk- und Internetverbindung

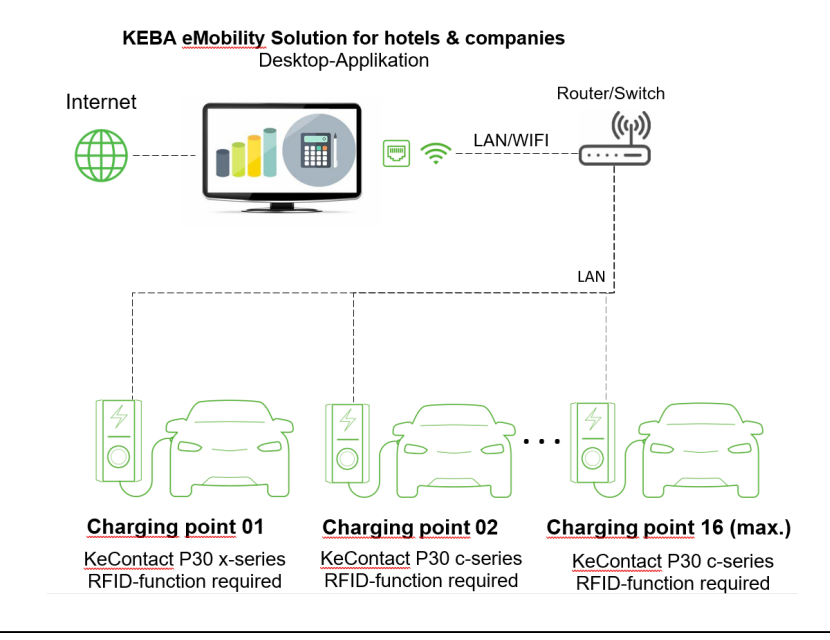

Abb. 2-1: Beispiel: Übersicht

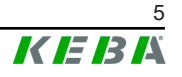

Wenn mehrere P30 c-series Client-Ladestationen vorhanden sind, müssen diese über einen Router oder Switch mit dem P30 x-series Master verbunden werden. Der Anschluss der Ladestation an den Router/Switch erfolgt über LAN (mindestens Cat 5e Kabel).

# 3 Installation

# 3.1 Webinterface voreinstellen

Zur Voreinstellung des Webinterfaces wie folgt vorgehen:

- 1) An der P30 x-series einloggen.
- 2) Den Reiter "System" öffnen.
- 3) "API State" auf "ON" setzen.
- 4) Auf "Apply API Settings" klicken.

|   |                        | A Status V D Charging Ses | ssions 🗏 RFID Cards 🗼 Charging Network 💿 System 🔻 🔧 Configuration 🔻                                |
|---|------------------------|---------------------------|----------------------------------------------------------------------------------------------------|
|   |                        |                           |                                                                                                    |
| - | → API Access Sett      | ings                      |                                                                                                    |
|   | Parameter              | Setting                   | Description                                                                                        |
|   | API Alias              | KeContact P30 x-series    | The alias is used in the network to identify the P30                                               |
|   | API State              | VON V                     |                                                                                                    |
|   |                        |                           |                                                                                                    |
|   | Apply API Settings Rev | voke all access tokens    |                                                                                                    |
|   |                        |                           |                                                                                                    |
|   |                        |                           |                                                                                                    |
|   |                        |                           |                                                                                                    |
| 1 | ■ Logging              |                           |                                                                                                    |
|   | Download V             |                           |                                                                                                    |
|   | Dominious 1            |                           |                                                                                                    |
|   |                        |                           |                                                                                                    |
|   |                        |                           |                                                                                                    |
|   | - DOW O W              |                           |                                                                                                    |
| - | ±≓ DSW Settings        |                           |                                                                                                    |
|   | Serial No.             | 19679779 🗸                |                                                                                                    |
|   | DSW                    | Setting                   | Description                                                                                        |
|   | 4.9                    | OFF                       | Depending on the product variant (for details see your installation manual):                       |
|   | 1.2                    | ON                        | Switch contact output X2 is used as contactor monitoring (ON) / as charging status indicator (OFF) |
|   |                        |                           |                                                                                                    |
|   |                        |                           | () Restart System                                                                                  |

- 5) Den Reiter "Configuration" öffnen.
- 6) "Authorization" auf "ON" setzen.
- 7) Auf "Apply" klicken.

| 🕈 Statu                    | s 🔻 🛛 🔊 Charging Sessions 🛛 🖻 RFID Cards | Charging Network 🔳 System 🔻 🔍 Configuration 🔻                                                                                                    |
|----------------------------|------------------------------------------|----------------------------------------------------------------------------------------------------|
| 🌣 Device                   |                                          |                                                                                                    |
| Parameter                  | Setting                                  | Description                                                                                                    |
| Authorization              | VON V                                    | Enables or disables the authorization function. Enable this function if you wish<br>to use RFID cards for authorization.                                                                                                    |
| Online Authorization Mode  | (Fisil.cos)                              | FirstLoad - meets to be selected IT en authorization request should be checked<br>against the RFID cards token loading on the starging station. Select the mode<br>backend is used, it is checked against the RFID cards stored on the OCPP<br>backend , result, it is checked against the RFID cards stored on the OCPP<br>backend. Const the toke stored of the authorization request should be<br>removed against the RFID cards stored const and the const and<br>checked against the RFID cards stored const and the<br>checked against the RFID cards stored load be<br>checked against the RFID cards stored load be<br>checked against the RFID cards stored load again of the<br>checked against the RFID cards stored load or the CDFP backend.<br>Beyond the stored of the CDFP backend. It is not checked<br>against the RFID cards stored on the CDFP backend.     |
| Offline Authorization Mode | (Offinel costAuthorizatio v)             | Offinel carditeknown-functions in a offine mode all FPID cards that are not<br>stored locally on the charging station are acceled AI FPID cards there donally<br>on the charging station with a status often than "accepted" AI FPID cards there<br>of the charging station with a status often than "accepted"<br>Offine/Not/Instation - In offitem mode the locally stored FPID cards are<br>accepted.<br>Offine/Not/Instation - In offitem mode averybody can charge by swiping a<br>Offine/Not/Instation - In offitem mode averybody can charge by swiping a<br>Offine/Not/Instation - In offitem mode averybody can charge by swiping a<br>Offine/Not/Instation - In offitem mode averybody can charge by swiping a<br>Offine/Not/Instation - In offitem mode averybody can charge by swiping a<br>Offine/Not/Instation - In office mode averybody can charge by swiping a |
| Browser Time               | Get Browser Time                         | Adjust the time of the charging station to the time of the web browser.                                                                                                    |
| Allow USB init             | V ON V                                   | Allows the entire configuration and the log files to be stored to an empty (FAT32<br>formatted) USB stick if connected to the USB interface in the connection panel.                                                                                                    |
| Allow USB config           | VON V                                    | Allows the configuration to be changed if a USB stick (with a "CFG" directory<br>and a configuration file) is connected to the USB interface in the connection<br>event                                                                                                    |

Das Webinterface ist voreingestellt.

# 3.2 Anwendung installieren

Der KEBA eMobility Solution kann unter folgendem Link oder mit Hilfe des unten stehenden QR-Codes auf Ihren PC heruntergeladen werden:

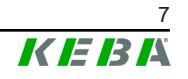

https://www.keba.com/de/emobility/digital-solutions/emobility-solution-for-ho-tels-companies/installation

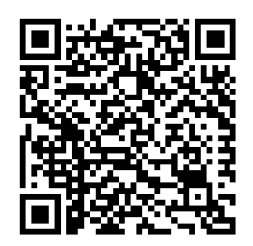

Die heruntergeladene Datei befindet sich gewöhnlich im Ordner "Downloads" des entsprechenden Benutzers. Vor der Installation sicherstellen, dass keine anderen Installationen laufen. Möglicherweise wird ein lokales Administratorkonto benötigt, um die Anwendung zu installieren. Die Installation kann durch einen Doppelklick auf die heruntergeladene Installationsdatei gestartet werden.

# Lizenzierung durchführen

Nach Abschluss der Installation muss beim ersten Start der Anwendung die Lizenz registriert werden. Der Lizenzschlüssel befindet sich im Lieferkarton.

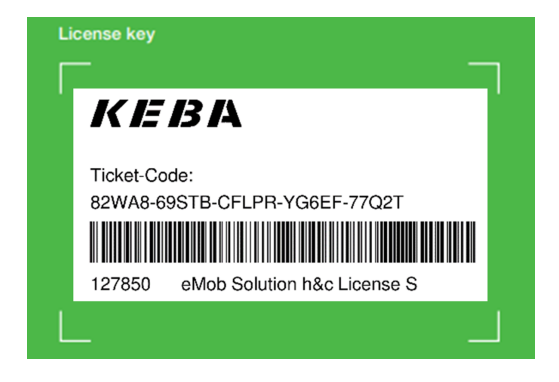

Abb. 3-2: Lizenzschlüssel

Um die Lizenz zu aktivieren wie folgt vorgehen:

- 1) Die Anwendung "KEBA eMobility" über die Verknüpfung am Desktop öffnen.
- 2) Lizenzschlüssel eingeben (Groß- und Kleinschreibung muss nicht beachtet werden).

|                                            | 584<br>1                                                                                                    |
|--------------------------------------------|----------------------------------------------------------------------------------------------------|
|                                            | License Key                                                                                                    |
| To make use of the<br>key which is printed | KEBA eMobility Solution for Hotels and Companies, you have to enter the licens<br>in the booklet of your product. |
| I                                          | License Key 000000-000000-000000-000000                                                                           |
|                                            | I agree to the Terms of use and the Privacy Policy                                                                |
|                                            |                                                                                                    |

Abb. 3-3: Lizenz aktivieren

- 3) Auf "Check Validity" klicken.
- 4) Auf "Activate" klicken.

Die Lizenz ist aktiviert.

# 4 Ladestation hinzufügen

Um eine P30 x-series hinzuzufügen wie folgt vorgehen:

- 1) Die Anwendung "KEBA eMobility" über die Verknüpfung am Desktop öffnen.
- 2) Auf "Add a new System" klicken.

| K KEBA eMobility Solution for Hotels and Companies | - 🗆 X                                                            |
|----------------------------------------------------|------------------------------------------------------------------|
| Automation by innovation.                          | KEBA Energy Automation GmbH                                      |
| 00 My Wallbox System                               |                                                                  |
|                                                    | No system is available at the moment.<br>Please add a new system |
|                                                    | Add a new system                                                 |
|                                                    |                                                                  |
|                                                    |                                                                  |
| < Minimize                                         |                                                                  |

 Befindet sich die Ladestation im gleichen Netzwerkbereich, wird die Ladestation automatisch gefunden und kann durch Klicken auf "+" hinzugefügt werden.

| Searc     | hing for a system in                                                                  | the network    |
|-----------|---------------------------------------------------------------------------------------|----------------|
| Available | wallboxes                                                                             |                |
| 6         | P30 x-series<br>Name: Wallbox Alias<br>Serial: 17831153<br>IP Address:: 192.168.26.45 | $\oplus$       |
|           | Cancel search or enter the IP ad                                                      | dress manually |
|           | Stop Search Enter                                                                     | IP Address     |

4) Wenn die Ladestation nicht gefunden wird, auf "Enter IP Address" klicken.

Х

Manually enter IP address Connect to a P30 x-series IP Address 192.1 Cancel Connect

- 5) Die IP-Adresse der Ladestation eingeben und auf "Connect" klicken.
- 6) Passwort eingeben und auf "Login" klicken.

| Help (Installation Guide)                                             | > |
|-----------------------------------------------------------------------|---|
| <b>D</b>                                                              |   |
| P30 x-series                                                          |   |
| Name: Wallbox Alias<br>Serial: 17831153<br>IP Address:: 192.168.26.45 |   |
| Password                                                              | i |
| Cancel                                                                |   |
|                                                                       |   |

Abb. 4-4: Passwort eingeben

#### Information

Das Standardpasswort ist das Passwort des Webinterfaces (≥ Package 1.15.0) oder die Seriennummer der Ladestation (≤ Package 1.15.0). Das Passwort kann später über das Webinterface geändert werden (> Package 1.15.0).

Die Ladestation wurde hinzugefügt.

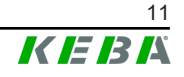

# 5 Ladevorgang starten und stoppen

# Ladevorgang starten

Um den Ladevorgang zu starten wie folgt vorgehen:

- 1) Den Reiter "My Wallbox System" öffnen.
- 2) Auf  $\odot$  der gewünschten Ladestation klicken.

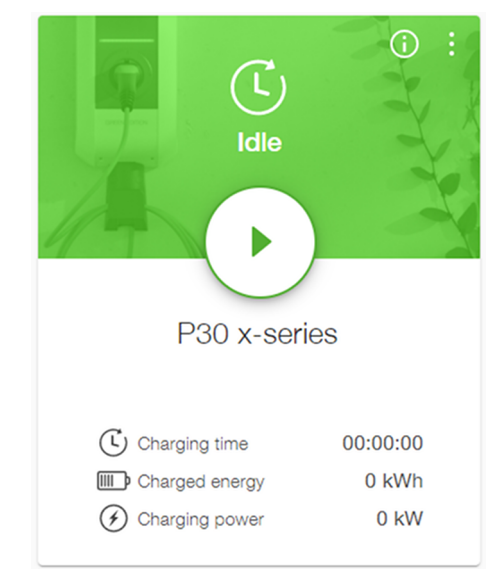

3) Eine RFID-Karte für den Ladevorgang auswählen und auf "Select" klicken.

|                    |   | × |
|--------------------|---|---|
| ெ                  |   |   |
| Select RFID        |   |   |
| Select RFID Room11 | ~ |   |
|                    |   |   |
| Cancel Select      |   |   |
|                    |   |   |

Nach ca. 15 Sekunden wird der Ladezustand angezeigt. Alle 15 Sekunden werden die Werte für die Ladezeit, den geladenen Strom und die Ladestärke aufgefrischt.

# Ladevorgang stoppen

Um den Ladevorgang zu stoppen wie folgt vorgehen:

1) Auf • der gewünschten Ladestation klicken.

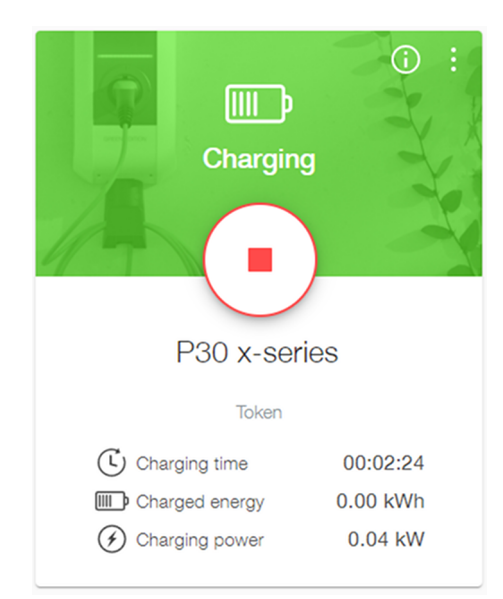

2) Auf "Yes" klicken um den Ladevorgang zu stoppen.

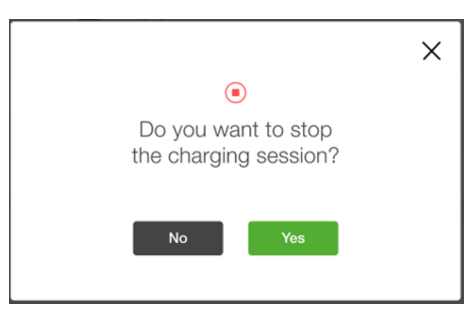

3) Auf "Yes" klicken, wenn ein Bericht über den Ladevorgang erstellt werden soll.

|                                                          | × |
|----------------------------------------------------------|---|
|                                                          |   |
| Do you want to generate a<br>report for <room1>?</room1> |   |
| No Yes                                                   |   |

Der Ladevorgang wurde gestoppt.

# Report

Der Bericht kann als \*.pdf- oder \*.csv-Datei im Reiter "Report" exportiert werden (siehe 6.2 Report).

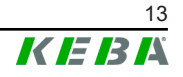

# 6 Anwendungsübersicht und Einstellungen

Die Anwendung enthält die folgenden Reiter:

- My Wallbox System: Zeigt alle verbundenen Ladestationen
- Report: Berichte von Ladevorgängen
- RFID Cards: RFID-Karten verwalten
- Configuration: Anwendung konfigurieren

# 6.1 My Wallbox System

Diese Registerkarte ist die Standardansicht, in der alle verbundenen Ladestationen angezeigt werden.

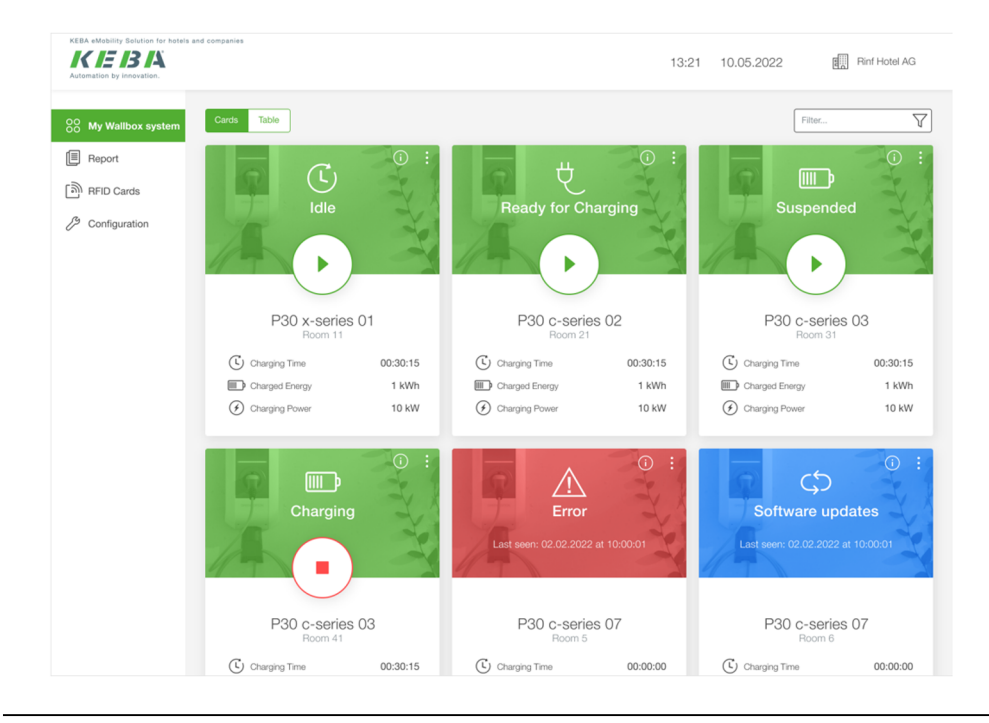

Abb. 6-5: My Wallbox System

In diesem Reiter können folgende Aktionen durchgeführt werden:

- Name der Ladestation editieren (siehe 6.1.1 Name der Ladestation editieren)
- Ladestation neustarten (siehe 6.1.2 Ladestation neustarten)
- Passwort ändern (siehe 6.1.3 Passwort ändern)
- Verbindung zur Ladestation trennen (siehe 6.1.4 Verbindung zur Ladestation trennen)
- Ladevorgang starten und stoppen (siehe 5 Ladevorgang starten und stoppen)

# Ansicht ändern

1) Auf "Cards / Table" klicken, um die Ansicht zu ändern.

| 00 My Wallbox system | Cards | Table           |                     |         |         | Filter | 7 |
|----------------------|-------|-----------------|---------------------|---------|---------|--------|---|
| Report               |       | Wallbox Name Y  | Status 🗘            | RFID \$ | Actions | Info   |   |
| ്തി RFID Cards       | 1     | P30 x-series 01 | C Idle              | Room11  | ۲       | i      | : |
| Configuration        | 2     | P30 c-series 02 | CREady for Charging | Room21  | ۲       | (i)    | : |
|                      | 3     | P30 c-series 03 | Suspended           | Room31  | ۲       | i      | : |
|                      | 4     | P30 c-series 04 | Charging            | Room41  | ۲       | i      | : |
|                      | 5     | P30 c-series 05 | Error               | Room5   | -       | i      | : |
|                      | 6     | P30 c-series 06 | C Software updates  | Room6   | -       | i      | : |
|                      | 7     | P30 c-series 07 | 7 Offline           | Room7   | -       | i      | : |
|                      |       |                 |                     |         |         |        |   |

Abb. 6-6: Tabellenansicht

# 6.1.1 Name der Ladestation editieren

1) Auf i der gewünschten Ladestation klicken und "Edit Wallbox Name" im Kontextmenü auswählen.

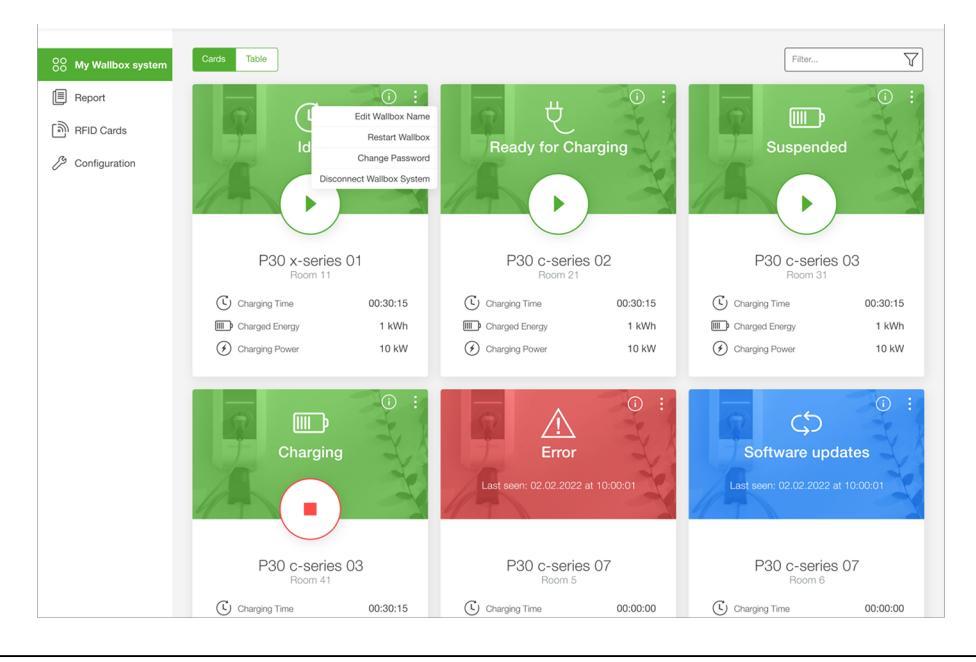

Abb. 6-7: Kontextmenü

2) Den gewünschten Namen für die Ladestation eingeben und auf "Save" klicken.

# 6.1.2 Ladestation neustarten

- 1) Auf i der gewünschten Ladestation klicken und "Restart Wallbox" im Kontextmenü auswählen.
- 2) Auf "Yes" klicken um den Neustart durchzuführen.

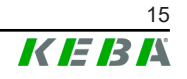

# 6.1.3 Passwort ändern

- 1) Auf der gewünschten Ladestation klicken und "Change Password" im Kontextmenü auswählen.
- 2) Um das bestehende Passwort zu ändern, das aktuelle Passwort einmal und das gewünschte neue Passwort zweimal eingeben.

|                      | D                                                              |
|----------------------|----------------------------------------------------------------|
| P                    | '30 x-series                                                   |
| Na<br>S<br>IP Ado    | me: Wallbox Alias<br>Serial: 17831153<br>dress:: 192.168.26.45 |
| Current Password     |                                                                |
| New Password         |                                                                |
| Confirm New Password |                                                                |
| Confirm New Password |                                                                |

Abb. 6-8: Passwort ändern

3) Auf "Save" klicken.

#### Information

Wenn das Passwort vergessen wurde, kann es mithilfe des Wiederherstellungsschlüssels der Ladestation über das Webinterface der P30 x-series zurückgesetzt werden.

# 6.1.4 Verbindung zur Ladestation trennen

- 1) Auf der gewünschten Ladestation klicken und "Disconnect Wallbox System" im Kontextmenü auswählen.
- 2) Auf "Yes" klicken um die Verbindung zu trennen.

# 6.2 Report

In diesem Reiter können alle Ladevorgänge eines bestimmten Zeitraums angezeigt werden.

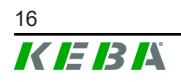

| My Wallbox system | Select RFID S | elect RFID          | ✓ Date range      | 20 Apr 2022 → 20 Apr 2022 | Price per k | Wh 0.21 Eur 🏷    |              |
|-------------------|---------------|---------------------|-------------------|---------------------------|-------------|------------------|--------------|
| RFID Cards        | Room 11 ×     | Room 21 X           |                   |                           |             | Show Charg       | ing Sessions |
| Configuration     |               |                     |                   |                           |             | Create .pdf      | Create .cs   |
|                   | RFID-Card 🗘   | Start ~             | End 🗘             | Wallbox Name 💲            | Duration 0  | Charged Energy 💲 | Price 🗘      |
|                   | Overall       | 4 charging sessions |                   |                           | 5h 07h      | 43 kWh           | 127.10€      |
|                   | Room 11       | 20.04.2022, 12:00   | 20.04.2022, 13:10 | P30 x-series 01           | 1h 10m      | 10 kWh           | 30.20€       |
|                   | Room 11       | 20.04.2022, 15:00   | 20.04.2022, 16:05 | P30 c-series 02           | 1h 5m       | 10 kWh           | 30.20€       |
|                   | Room 21       | 20.04.2022, 15:40   | 20.04.2022, 17:12 | P30 c-series 03           | 1h 32m      | 12 kWh           | 34.40€       |
|                   | Room 11       | 20.04.2022, 17:00   | Stop Charging     | P30 c-series 04           | 1h 22m      | 11 kWh           | 32.30€       |

Abb. 6-9: Report

Die angezeigten Berichte können nach folgenden Kriterien gefiltert werden:

- RFID-Karte
- Zeitraum
- Preis pro kWh

Durch Klicken auf "Show Charging Session" werden alle zutreffenden Ladevorgänge angezeigt. Die Berichte enthalten folgende Informationen:

- Benutzte RFID-Karte
- Startdatum und -zeit
- Enddatum und -zeit
- Name der Ladestation
- Dauer
- Geladener Strom
- Preis

### Information

Wenn ein Ladevorgang mit "MID meter" oder "Mess & Eichrecht" durchgeführt wurde, wird ein entsprechendes Symbol neben dem Namen der Ladestation angezeigt.

### Bericht exportieren

Ein "Charging Session Report" kann durch Klicken von "Create .pdf" oder "Create .csv" exportiert werden. Der exportierte Bericht enthält alle oben genannten Informationen, einschließlich:

- Firmenname
- Datum und Uhrzeit des Exports
- Gesamter Zeitraum
- Gesamtzahl der Ladevorgänge
- Gesamt geladener Strom

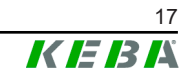

- Gesamte Ladedauer
- Preis / kwH
- Gesamtkosten

#### Charging Session Report

Generated by: Firma gmbH, Max Mustermann, 24,06,2022, 10:39

| <b>02.02.</b><br>Total D | <b>2022 - 23.06.2022</b><br>ate Range | 451<br>Total Number of Sessions | 502,8 kWh<br>Total Charged Energy | 15d 3h 45min<br>Total Charged Energy | <b>\$12.3</b><br>Price / kWh                    | <b>\$999.99</b><br>Total Costs |
|--------------------------|---------------------------------------|---------------------------------|-----------------------------------|--------------------------------------|-------------------------------------------------|--------------------------------|
|                          | Wallbox                               | RFID Card                       | Charged Energy                    | Duration                             | Start Date<br>End Date                          | Costs                          |
|                          | Wallbox Linz<br>47384732887           | John Doe<br>e4732887            | 34,1 kWh                          | 4h                                   | <b>14.02.2022 - 08:00</b><br>14.02.2022 - 12:00 | \$74.21                        |
| ME 1                     | Wallbox Salzburg<br>584317491572      | Max Mustermann<br>d5843174      | 19,9 kWh                          | 3h 42m                               | <b>12.02.2022 - 11:12</b><br>12.02.2022 - 14:54 | \$67.19                        |
|                          | Wallbox Wien<br>879135432471          | Keanu Reeves<br>h8791354        | 26,3 kWh                          | 4h 11m                               | 11.02.2022 - 12:59<br>11.02.2022 - 17:10        | \$81.07                        |
|                          | Wallbox Linz<br>107100879875          | John Doe<br>e1071008            | 56,4 kWh                          | 10h 30m                              | <b>10.02.2022 - 08:30</b><br>10.02.2022 - 19:00 | \$161.01                       |
| MID                      | Wallbox Linz<br>107100879875          | John Doe<br>e1071008            | 56,4 kWh                          | 16h 3m                               | <b>10.02.2022 - 08:30</b><br>10.02.2022 - 19:00 | \$211.21                       |
| ⊘ <sub>ME 2</sub>        | Wallbox Linz<br>107100879875          | John Doe<br>e1071008            | 56,4 kWh                          | 9h 13m                               | <b>10.02.2022 - 08:30</b><br>10.02.2022 - 19:00 | \$139.44                       |
| MID                      | Wallbox Linz<br>107100879875          | John Doe<br>e1071008            | 56,4 kWh                          | 6h 2m                                | <b>10.02.2022 - 08:30</b><br>10.02.2022 - 19:00 | \$114.21                       |
| ⊘ <sub>ME 3</sub>        | Wallbox Linz<br>107100879875          | John Doe<br>e1071008            | 56,4 kWh                          | 5h                                   | <b>10.02.2022 - 08:30</b><br>10.02.2022 - 19:00 | \$102.56                       |
|                          |                                       |                                 |                                   |                                      |                                                 |                                |

This report was created by KEBA eMobility Solution for hotels and companies. This report is a list of charging sessions and not an invoice in the legal sense. Costs for charged energy are without VAT. There is no lability for charging sessions not made on M&E (German Mess- und Eichrecht) charging stations.

Abb. 6-10: Charging Session Report

# 6.3 **RFID Cards**

In diesem Reiter können RFID-Karten verwaltet werden. Die Übersicht zeigt die folgenden Informationen über die vorhandenen RFID-Karten an.

- RFID Alias
- Seriennummer
- Datum und Uhrzeit der letzten Nutzung
- Status
- Verfallsdatum und -uhrzeit

| 00 My Wallbox system | Q Sear | rch by Alias or RFID |          |                   | Ø          | Edit 🗊 Delete                         |
|----------------------|--------|----------------------|----------|-------------------|------------|---------------------------------------|
| Report               |        | Alias ~              | RFID \$  | Last Used 🗘       | Status 🗘   | Add single RFID car                   |
| ন্জী RFID Cards      |        | Room 11              | DF45EC65 | 20.04.2022, 13:10 | Accepted   | Export RFID card<br>20.04.2022, 13:10 |
| Configuration        |        | Room 21              | CE67DD34 | 20.04.2022, 16:05 | Accepted   | 20.04.2022, 16:05                     |
|                      |        | Room 31              | DF45EC65 | 20.04.2022, 17:12 | Accepted   | 20.04.2022, 17:12                     |
|                      |        | Room 41              | AT41SD78 | 20.04.2022, 17:12 | Accepted   | 20.04.2022, 17:12                     |
|                      |        | Room 51              | RD56EV66 | 20.04.2022, 17:12 | X Rejected | 20.04.2022, 17:12                     |

Abb. 6-11: RFID Cards

### 6.3.1 RFID-Karte hinzufügen

Bevor ein Ladevorgang gestartet werden kann, muss eine RFID-Karte hinzugefügt werden.

1) Auf in der rechten oberen Ecke klicken und "Add RFID Card" im Kontextmenü auswählen.

|             | Add RFID Card    |   | Х |
|-------------|------------------|---|---|
| Name        | Name             |   |   |
| Card Serial | RFID Card Serial |   |   |
| Expiry Date | Expiry Date      | Ţ |   |
| Status      | Status           | ~ |   |
| C           | Cancel Save      |   |   |

Abb. 6-12: RFID-Karte hinzufügen

- 2) Einen gewünschten Namen für die RFID-Karte eingeben.
- 3) Die Seriennummer eingeben, die auf der RFID-Karte aufgedruckt ist.
- 4) Verfallsdatum festlegen (optional).
- 5) Auf "Save" klicken.

Die RFID-Karte wurde hinzugefügt.

#### Information

Derselbe "Name" kann mehreren RFID-Karten zugewiesen werden.

### 6.3.2 RFID-Karte editieren

1) In der Übersicht eine oder mehrere RFID-Karten auswählen.

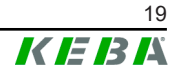

2) Auf "Edit" klicken.

| Name        | Name                                            |   |
|-------------|-------------------------------------------------|---|
| Card Serial | RFID Card ID1<br>RFID Card ID2<br>RFID Card ID3 |   |
| Expiry Date | Expiry Date                                     | Ţ |
| Status      | Otatua                                          |   |

Abb. 6-13: RFID-Karte editieren

- 3) Gewünschten Namen eingeben.
- 4) Verfallsdatum festlegen (optional).
- 5) Den Status auf "Accepted", "Blocked" oder "Expired" setzen.
- 6) Auf "Save" klicken.

Die RFID-Karte(n) wurde(n) editiert.

# 6.3.3 RFID-Karten exportieren

- 1) Auf in der rechten oberen Ecke klicken und "Export RFID Cards" im Kontextmenü auswählen.
- 2) Die \*.csv-Datei am Computer abspeichern.

### \*.csv-Datei editieren

Die \*.csv-Datei kann mithilfe von Excel editiert werden. Die Felder "Expiry-Date", "ChangeDate", "LastUsedDate" sind optional.

**Format:** {TokenID};{TokenName};{TokenStatus};{ExpiryDate};{ChangeDa-te};{LastUsedDate}

**Beispiel:** ABCD1234;Customer Card 1;ACCEPTED;28-09-2029 01:01:01;31-12-2022 09:05:25;01-05-2023 08:46:02;

# 6.3.4 RFID-Karten importieren

- 1) Auf in der rechten oberen Ecke klicken und "Import RFID Cards" im Kontextmenü auswählen.
- 2) RFID-Karten auswählen, die importiert werden sollen.

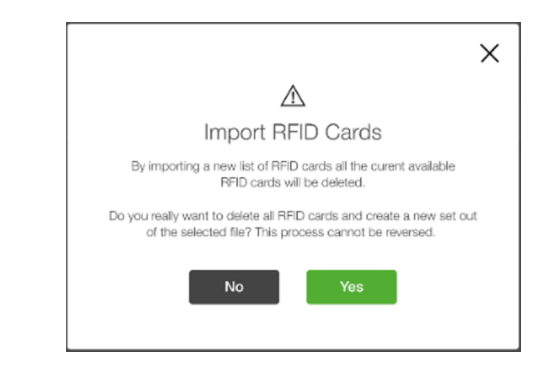

Abb. 6-14: RFID-Karten importieren

3) Auf "Yes" klicken um zu bestätigen, dass alle eingespeicherten RFID-Karten überschrieben werden.

# 6.4 Configuration

In diesem Reiter kann die Anwendung konfiguriert werden.

| TEBIA<br>omation by innovation. |                                                | KEBA Energy Automation Gmb    |
|---------------------------------|------------------------------------------------|-------------------------------|
| My Wallbox System               |                                                |                               |
| Report                          | E Cost                                         |                               |
| RFID Cards                      | Currency EUR Cost 0,5 EUR (                    |                               |
| Configuration                   |                                                |                               |
|                                 | Ipdate                                         |                               |
|                                 | Current Version: 1.14.1                        | ad Section Select Update File |
|                                 |                                                |                               |
|                                 | Language                                       |                               |
|                                 | Select Language EN                             |                               |
|                                 |                                                |                               |
|                                 | Company name                                   |                               |
|                                 | Your company name KEBA Energy Automation (     |                               |
|                                 | 88 Wallbox System                              | Remove Wallbox System         |
|                                 |                                                |                               |
|                                 | License Product: KEBA eMobility Solution Trial |                               |
|                                 | Expiration Time:0 Days 23 Hours                |                               |
|                                 | (i) Support                                    |                               |
|                                 | Do you need help in using this software ?      |                               |
|                                 | FAQ and Contact                                |                               |
|                                 |                                                |                               |
|                                 | 娱 3rd Party Licenses                           | Show 3rd Party Licenses       |

Abb. 6-15: Configuration

### Cost

Währung und Kosten für eine kWh (ohne MwSt.) können festgelegt werden.

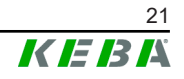

# Update

Die aktuelle Version der P30 x-series wird angezeigt. Auf "Select Update File" klicken um eine neue Version zu installieren. Während eines laufenden Updates sind die Ladestationen nicht verfügbar.

### Information

Über den bereitgestellten Weblink zur "KEBA Download Section" kann direkt nach neuen Software-Updates gesucht werden.

# Language

Auf "Select Language" klicken um eine der folgenden Sprachen auszuwählen: Englisch EN, Deutsch DE, Französisch FR, Italienisch IT, Schwedisch SV, Polnisch PL

### Company name

Den Firmennamen festlegen, der im "Charging Session Report" angezeigt wird.

### Wallbox System

Auf "Remove Wallbox System" klicken um alle aktuell verbundenen Ladestationen zu entfernen.

### License

Zeigt sämtliche Informationen zur aktuellen Lizenz an. Auf "Update License" klicken um eine neue Lizenz hinzuzufügen. Auf "Remove license" klicken um die aktuelle Lizenz zu löschen.

# Show 3rd Party Licenses

Zeigt alle Lizenzen von Drittanbietern, die für die Anwendung verwendet werden.

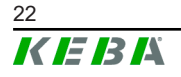

# 7 Anhang: Use Cases

# 7.1 Hotel (auch für Restaurant-Gäste)

# E-Auto anstecken und Check-in

Der Gast fährt direkt zum Parkplatz und schließt sein E-Auto an einer gesperrten (Freischaltung aktiviert, keine Berechtigung) Ladestation an. Die Nummer/Bezeichnung der Ladestation und das weitere Vorgehen müssen eindeutig beschildert sein.

### Beispiel

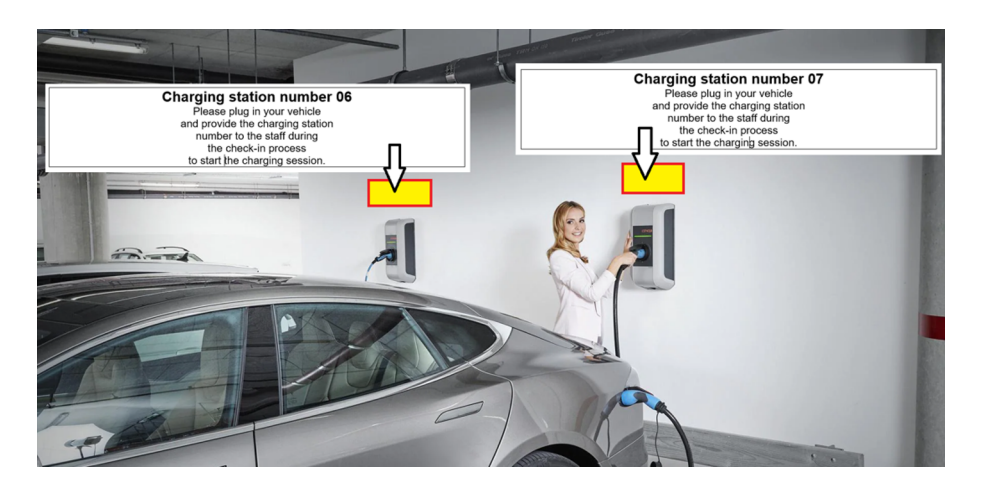

Abb. 7-16: Ladevorgang

Der Gast begibt sich zur Rezeption und beginnt mit dem Check-in-Vorgang. Der Rezeptionist wird über die Nummer der Ladestation informiert, an der das E-Auto angesteckt ist, und dass die Lademöglichkeit genutzt werden soll.

Der Rezeptionist startet die KEBA eMobility Solution und öffnet den Reiter "My Wallbox System". Schließlich wird der Ladevorgang in der Anwendung durch Auswahl der dem Gast zugewiesenen RFID-Karte gestartet. Dieser Vorgang wird beschrieben unter 5 Ladevorgang starten und stoppen.

Sobald die RFID-Karte dem Gast zugewiesen wurde, kann sie ihm ausgehändigt werden. Der Gast kann mit seinem E-Auto nun zum Ladeplatz fahren und den Ladevorgang durch "Swipen" der RFID-Karte selbständig starten.

Entweder sind die ausgegebenen RFID-Karten mit festen Namen versehen (z.B. Zimmer 1), oder der Name wird bei jedem Check-in geändert (z.B. Herr Meyer). Das Editieren von RFID-Karten wird beschrieben unter 6.3.2 RFID-Karte editieren. Wenn für RFID-Karten keine Namen vergeben werden, wird die Seriennummer zur Identifikation benutzt. Der HEX-Code ist auf den RFID-Karten aufgedruckt, die mit dem KEBA eMobility Solution geliefert werden.

# Check-in und E-Auto anstecken

Der Gast fährt direkt zum Haupteingang, parkt dort sein E-Auto, und beginnt an der Rezeption mit dem Check-in-Vorgang. Entweder erhält der Gast eine oder mehrere RFID-Karten, die einem Zimmer zugeordnet sind, oder der Rezeptionist startet die KEBA eMobility Solution und öffnet den Reiter "RFID Cards".

Dann wird einer oder mehreren RFID-Karten ein passender Name zugewiesen (z. B. Herr Meyer und/oder Zimmer 11). Das Editieren von RFID-Karten wird beschrieben unter 6.3.2 RFID-Karte editieren.

# Check-out

Der Gast begibt sich zur Rezeption und beginnt mit dem Check-out-Vorgang. Der Gast übergibt die RFID-Karte(n) an den Rezeptionisten. Er teilt ihm die Nummer der Ladestation mit, an der das E-Auto derzeit angesteckt ist, und dass er auschecken und die Rechnung bezahlen möchte. Der Rezeptionist startet die KEBA eMobility Solution und öffnet den Reiter "My Wallbox System".

Daraufhin wird das Laden an der entsprechenden Ladestation gestoppt, wie beschrieben unter 5 Ladevorgang starten und stoppen. Wenn der Gast sein E-Auto nicht angeschlossen hat, öffnet der Rezeptionist den Reiter "Report". Dort werden die dem Gast zugewiesene(n) RFID-Karte(n) sowie die Checkin/Check-out-Uhrzeit und -Datum ausgewählt. Der "Preis pro kWh" kann geändert oder der Standardwert verwendet werden. Nach einem Klick auf "Show charging sessions" kann mit "Create .csv " oder "Create .pdf" ein Bericht erstellt werden. Dieser Bericht wird dann an die Hotelrechnung angehängt. Berichte werden beschrieben unter 6.2 Report.

# 7.2 Unternehmen

Den Mitarbeitern mit E-Autos werden eine oder mehrere RFID-Karten zugewiesen und ausgehändigt, wie beschrieben im vorherigen Use Case.

Zu Beginn eines jeden Monats kann ein Bericht mit den Ladevorgängen des Vormonats erstellt werden, indem "Last Month" ausgewählt wird. Die \*.csv-Datei kann von der Lohnverrechnung importiert werden. Der geladene Strom und die Kosten können auf dem Gehaltszettel des Mitarbeiters angeführt werden.

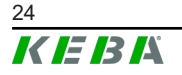

| 00         | My Wallbox System |                               |                  |                                  |                |                                 |              |                  |
|------------|-------------------|-------------------------------|------------------|----------------------------------|----------------|---------------------------------|--------------|------------------|
|            | Report            | Select RFID                   | Employee 1 x     | ~                                | r From         | 01-11-2022 00:00                | Predefined R | ange 👻           |
| இ          | RFID Cards        | Price per kWh                 | 0,5              | EUR                              | ) То           | 30-11-2022 23:59                | Show cf      | narging sessions |
| ₹ <u>3</u> | Configuration     |                               |                  |                                  |                |                                 | Create .c    | csv Create .pdf  |
|            |                   | 1<br>Total Number of Sessions |                  | 0.00 kWh<br>Total Charged Energy |                | OhOm<br>Total Charging Duration |              |                  |
|            |                   | RFID Card 🖕                   | Start 🔶          | End                              | Wallbox 🝦      | Duration                        | Charged 🔶    | Cost 🖨           |
|            |                   | Employee 1                    | 29-11-2022 06:50 | 29-11-2022 06:51                 | Charging Lot 1 | 0 h 0 m                         | 0.00 kWh     | 0.00 EUR         |

Abb. 7-17: Beispiel: Bericht

# 7.3 Verlust der RFID-Karte

Wenn ein Gast oder Mitarbeiter die RFID-Karte verliert, sollte die RFID-Karte gesperrt werden, um unerwünschten Gebrauch zu verhindern. Setzen Sie dazu den Status der RFID-Karte auf "Blocked". Weitere Informationen unter 6.3.2 RFID-Karte editieren.

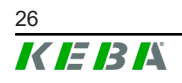

**KEBA Energy Automation GmbH** Reindlstraße 51 4040 Linz / Austria www.keba.com

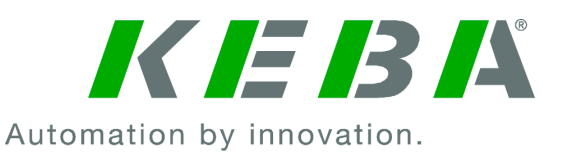